참고4 **온라인 신청을 위한 고용노동부 민원마당 이용 안내(민원인 안내용)** 

1. 고용노동부 홈페이지 접속(url : https://www.moel.go.kr) 후 민원의 민원신청 또는 민원마당 바로가기 클릭

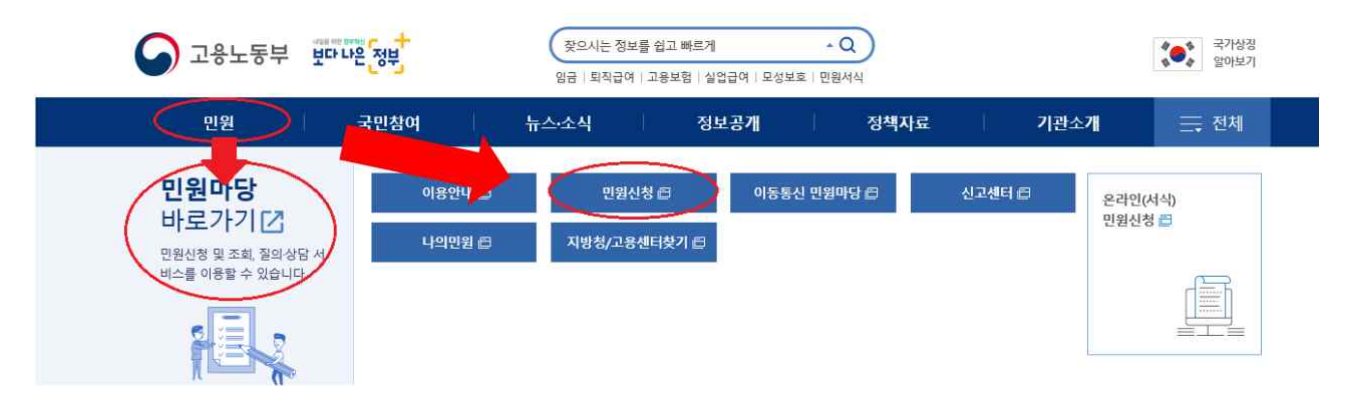

또는 고용노동부 민원마당 접속(https://minwon.moel.go.kr)

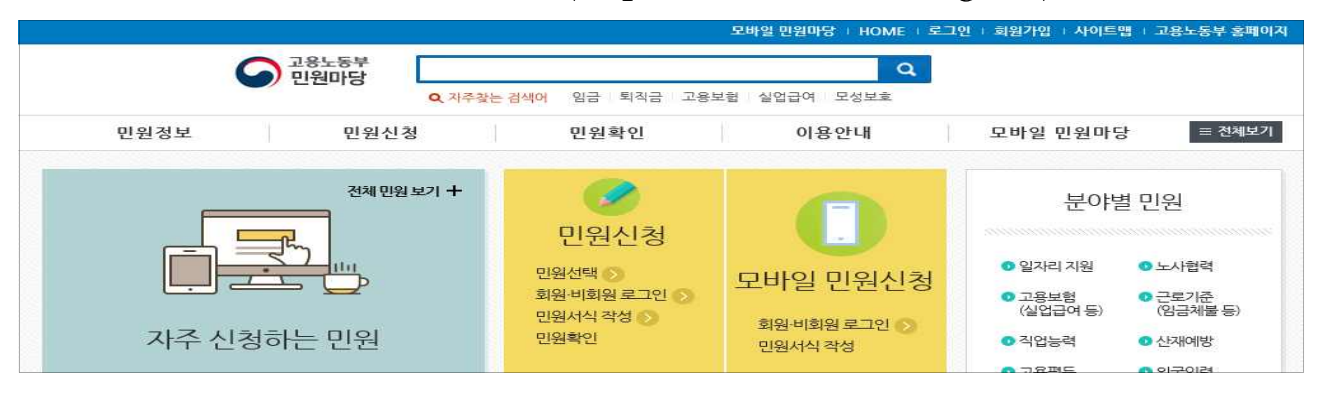

상단의 로그인 클릭한 후 회원으로 로그인(민원마당 회원가입한 경우)
 또는 비회원으로 로그인(성명, 주민(외국인)등록번호 입력 후 본인인증)

|                                |                                                | 오바일 만원마당 + HOME + 로그인 + 허원기업 + 사이트맵 + 고용노동부 홈페이지                                                                                                    |
|--------------------------------|------------------------------------------------|----------------------------------------------------------------------------------------------------|
| 민원정보                           | 고용노동부 고객상답센터<br>고용노동부 고객상답센터<br>(국변없이)<br>1350 | · · · · · · · · · · · · · · · · · · ·                                                                                                    |
| 자주 신청하                         | 자주 신청하는 민원 🕇                                   | <ul> <li>● 개인(내국인) ○ 개인(의국인) ○ 기업</li> <li>성명<br/>주민(외국인)등록번호</li> <li>* 민원마당에서는 최초로 민원신청을 하시는 경우 별도의 인증처리 없이 비원원으로 보그인 하실 수 있습니다.</li> <li>* 1회라도 신청이력이 있으면 본인인증 수단을 거쳐 로그인 하실 수 있습니다.</li> </ul>                                                         |
| (남금체물 진정<br>(남금체물 진정<br>(남금) 등 |                                                | 전자정부법 시행령 계 90조 (민감정보 및 고유식별정보의 처리)<br>줄양행경기관등의 장 또는 중앙사무관장기관의 장(해당 권한이 위안 위탁된 경우에는 그 권한을 위암 위탁받은 자를<br>포함한다)은 법 계9조 제2항 또는 제3항에 따라 전자민원항구 또는 통합전자민원항구를 통한 민원처리에 관한 사무를 수행하기 위하<br>여 불가피한 경우「개인정보 보호법 시행령」제19조 제1호에 따른 주민등록변호가 포함된 자료를 처리할수 있다.<br>회원 민원신청 |
| 사업주확인서 발급신청                    |                                                | 아이디 로 그 안       ● 개인회원 ○ 기업회원       공안인증서 로 그 안       ● 개인회원 ○ 기업회원         이용자 ID                                                                                                    |

 1. 민원신청(서식민원)에서 가족돌봄비용 긴급지원 신청서를 찾은 후 신청을 클릭

| 민원정보                         | 민원                       | 1신청                  | 면                        | 원확인                   |                   | 이용               | <b></b> 용안내 | 1 2     | 모바일 민           | 원마당      | = 전       |
|------------------------------|--------------------------|----------------------|--------------------------|-----------------------|-------------------|------------------|-------------|---------|-----------------|----------|-----------|
| 민원신청                         | 서식                       | 4                    |                          |                       |                   |                  |             |         |                 | ♠ > 민원신* | 철 > 서식민   |
| 서식만원                         | <u>,</u>                 | - 각종 진정<br>* 검색되지    | -신고 등 지경(<br>않거나 오프리     | 된 서식으로<br>아인으로만       | 린신청하는 [<br>접수되는 서 | !원입니다.<br>식들은 정부 | 24에서 다운     | 받을 수 있습 | 니다. ' <b>바로</b> | 777      |           |
| 신고센터                         | >                        | •                    |                          |                       | ų                 | 민원분류             |             |         |                 | 분야별 전체(  | 민원보기 >    |
| 빠른인터넷상담                      | > 전체                     | 일자리지원                | 고용보험 3                   | 직업능력                  | 고용평등              | 고용안경             | 노사협력        | 근로기준    | 산재예방            | 외국인력     | 일반행경      |
|                              | 전체(1                     | 건)                   |                          |                       |                   |                  |             |         |                 |          |           |
|                              |                          |                      |                          |                       |                   |                  |             |         | 검색 >            |          |           |
| 고용노동부 고객상(                   | 람센터 10개                  | 씩 보기 💌               | 전체 🗹                     | 가족돌봄                  |                   |                  |             |         |                 |          |           |
| 고용노동부 고객상(<br>(국번없이)<br>1350 | 람센터 10가<br>서삭파일          | 씩 보기 ☑<br>은 방문·우편·팩스 | 전체 ☑<br>를 통한 접수0         | 가족됼봄<br>에 사용하시        | !<br> 기 바랍니디      | ŝ                |             | 신청 민원   | 가당 신청           | 이동 연     | 계 = 0     |
| 고용노동부 고객상(<br>(국번없이)<br>1350 | 3센터 10개<br>) 서식파일:<br>번호 | 씩 보기 💌               | 전체[오]<br>를 통한 접수이<br>민원서 | 가족들봄<br>에 사용하시<br>너식명 | 이 바랍니다            |                  | 민원분류        | 신청 민원   | 과당신청<br>간 서     | 이동 연     | 제 전 전 전 전 |

\* 서식파일을 다운로드 받아 동의서 및 가족돌봄휴가 확인서 등 필요서식 사용

| 고용노동부 고객상담센터   | 10개씩 보   | 기 💟 전체💟 가족돌봄               |      | 검색                      | >            |          |
|----------------|----------|----------------------------|------|-------------------------|--------------|----------|
| 1350           | 서식파일은 방문 | ·우편·팩스를 통한 접수에 사용하시기 바랍니다. | ¢.   | 년 <mark>월</mark> 민원마당 신 | 신청 <b>이동</b> | 연계사이트 이동 |
| 자주 신청하는 민원 🔶 🕂 | 번호       | 민원서식명                      | 민원분류 | 처리기간                    | 서식파일         | 신청       |
|                | 1        | 가족돌봄비용 긴급지원 신청서            | 고용평등 | 14 일                    |              | 신청       |

 신청서 작성 후 첨부서류를 파일로 첨부(관할 지방관서는 신청인 주소지 관할로 자동선택)

| 너니민원신청           |                                                                                                    |                                                                                                    |                                |
|------------------|----------------------------------------------------------------------------------------------------|----------------------------------------------------------------------------------------------------|--------------------------------|
| · 가죽돌봄비용         | 긴급지원 신청서                                                                                                    |                                                                                                    | • 푀수인력 항목인니다                   |
| · 성명             |                                                                                                    | · 주민등록번호                                                                                                    | -                              |
| · <del>주</del> 소 | 44782 <u>주소조회</u><br>굴산광역시                                                                                     |                                                                                                    |                                |
| ·전화번호            |                                                                                                    |                                                                                                    |                                |
| · 가족돌봄휴가         | <ul> <li>만 8세 이하 또는 초등학교 2학<br/>개학연기 및 휴원·휴교를 실시하</li> <li>조부모, 부모, 배우자, 배우자의<br/>의사(藏似)환자, 조사대상 유증</li> </ul> | 년 이하의 자녀가 소속된 어린이집, 유치원, 학<br>아이 긴급하게 돌봄이 필요한 경우<br>  부모, 자녀, 손자녀(조손가정에 한할)가 신종<br>상자로 분류되어 긴급하게 돌봄이 필요한 경우 | 교가 코로나19 관련하여<br>코로나바이러스 확진환자, |

5. 개인정보 수집·이용·제공 동의여부 선택(신청인 동의서 내용 확인)

| 10        | 금미중] 시급을 인 | 8입니다.         |               |                 |                 |
|-----------|------------|---------------|---------------|-----------------|-----------------|
| 고유식별정보를 포 | 함한 개인정보 4  | >집·이용·제공 동의/미 | 리 [동의서 내용 확인] | >               |                 |
| 성명        | 관계         | 1. 수집이용       | 2. 제공         | 3. 고유식별정보<br>처리 | 4. 행정정보<br>공동이용 |
|           | HO         |               |               |                 |                 |

6. 등록버튼 클릭